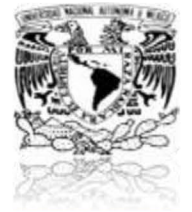

#### ESCUELA NACIONAL PREPARATORIA CALENDARIO DE EXÁMENES EXTRAORDINARIOS CICLO DE EDUCACIÓN MEDIA SUPERIOR

#### Período Escolar EA/2021-0, Plan 1996

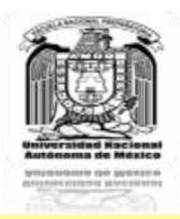

| Fecha<br>2020     | Cuarto año<br>Clave asignatura                                       | Quinto año<br>Clave asignatura                                                                                                    | Sexto año<br>Clave asignatura                                                                                                    |
|-------------------|----------------------------------------------------------------------|----------------------------------------------------------------------------------------------------|----------------------------------------------------------------------------------------------------|
| Lunes 21 sep.     | 1400 MATEMÁTICAS IV                                                  | 1504 HISTORIA DE MÉXICO II                                                                                                    | 1601 DERECHO                                                                                                    |
| Martes 22 sep.    | 1407 LENGUA EXTRANJERA INGLÉS IV   1408 LENGUA EXTRANJERA FRANCÉS IV | 1503   EDUCACIÓN PARA LA SALUD     1514   EDUCACIÓN ESTÉTICA-ARTÍSTICA V                                                                                          | 1609 PSICOLOGÍA                                                                                                    |
| Miércoles 23 sep. | 1405 GEOGRAFÍA                                                       | 1501 QUÍMICA III                                                                                                    | 1600 MATEMÁTICAS VI (ÁREA 1 Y 2)<br>1619 MATEMÁTICAS VI (ÁREA 3)<br>1620 MATEMÁTICAS VI (ÁREA 4)                                                                                                    |
| Jueves 24 sep.    | 1412 INFORMÁTICA<br>1409 EDUCACIÓN ESTÉTICA-ARTÍSTICA IV             | 1506   L. EXT. INGLÉS V   1509   L. EXT. ALEMÁN I     1507   L. EXT. FRANCÉS V   1510   L. EXT. INGLÉS I     1508   L. EXT. ITALIANO I   1511   L. EXT. FRANCÉS I | 1603L. EXT. INGLÉS VI1606L. EXT. ITALIANO II1604L. EXT. FRANCÉS VI1607L. EXT. INGLÉS II1605L. EXT. ALEMÁN II1608L. EXT. FRANCÉS II                                                                                                    |
| Viernes 25 sep.   | 1401 FÍSICA III                                                      | 1500 MATEMÁTICAS V                                                                                                    | 1612QUÍMICA IV (ÁREA 1) 1622QUÍMICA IV (ÁREA 2)1614GEOGRAFÍA ECONÓMICA1618HISTORIA DE LAS DOCTRINAS FILOSÓFICAS                                                                                                    |
| Lunes 28 sep.     | 1406 DIBUJO II                                                       | 1505 ETIMOLOGÍAS GRECOLATINAS                                                                                                    | 1602 LITERATURA MEXICANA E IBEROAMERICANA                                                                                                    |
| Martes 29 sep.    | 1403 HISTORIA UNIVERSAL III                                          | 1512 ÉTICA<br>1513 EDUCACIÓN FÍSICA V                                                                                                    | 1611 FÍSICA IV (ÁREA 1) 1621 FÍSICA IV (ÁREA 2)<br>1616 PROBL. SOC., POL., ECONÓMICOS DE MÉXICO                                                                                                    |
| Miércoles 30 sep. | 1411 ORIENTACIÓN EDUCATIVA IV                                        | 1516 LITERATURA UNIVERSAL                                                                                                    | 1615 INT. AL ESTUDIO DE LAS CIENCIAS SOCIALES                                                                                                    |
| Jueves 1 oct.     | 1402 LENGUA ESPAÑOLA                                                 | 1502 BIOLOGÍA IV                                                                                                    | 1613   BIOLOGÍA V   1617   HIST. DE LA CULTURA     1610   DIBUJO CONSTRUCTIVO II                                                                                                    |
| Viernes 2 oct.    | 1410 EDUCACIÓN FÍSICA IV<br>1404 LÓGICA                              | 1515 ORIENTACIÓN EDUCATIVA V                                                                                                    | 1700 HIGIENE MENTAL1713 LATÍN1703 REV. MEXICANA1714 GRIEGO1704 CONT. Y GEST. ADMVA.1715 COM. VISUAL1705 PEN. FILOS. DE MÉXICO1716 TEM. SEL. DE MORF.1706 GEOL. Y MINERALOGÍA1717 ESTÉTICA1707 GEOGRAFÍA POLÍTICA1718 HISTORIA DEL ARTE1708 MODELADO II1719 INF. APLIC. C. E IND.1709 FÍSICO-QUÍMICA1720 SOCIOLOGÍA1711 TEMAS SEL. DE MAT.1721 COSMOGRAFÍA1711 TEMAS SEL. DE BIOL.1722 BIOLOGÍA V OPT.1712 ESTAD. Y PROB.1723 ASTRONOMÍA |

| Horarios de aplicación                                  |                                      |                                      |  |  |
|---------------------------------------------------------|--------------------------------------|--------------------------------------|--|--|
| Asignaturas 4to. año<br>12:00 horas.                    | Asignaturas 5to. año<br>14:00 horas. | Asignaturas 6to. año<br>16:00 horas. |  |  |
| Acotaciones                                             |                                      |                                      |  |  |
| Período de registro: 31 agosto al 4 septiembre de 2020. |                                      |                                      |  |  |
| Grupo (Jurado): EA10                                    |                                      |                                      |  |  |

Aprobado por la Comisión de Apoyo Académico del H. Consejo Técnico en su sesión del 8 de septiembre de 2020

Dudas por What's app en horario de 9:00 a 17:00 hrs al 55 4922 2063

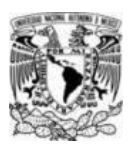

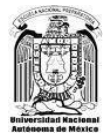

## Exámenes Extraordinarios EA/2021-0

# **INSTRUCCIONES GENERALES**

- PARA INGRESAR A LA PLATAFORMA, SE REQUIERE QUE UTILICES LOS NAVEGADORES GOOGLE CHROME O MOZILLA FIREFOX.
- > DE PREFERENCIA, TRABAJA EN UNA COMPUTADORA PERSONAL O LAPTOP.
- RECUERDA VERIFICAR LOS <u>HORARIOS</u> DE LOS EXÁMENES Y LAS <u>CLAVES</u> <u>DE LAS ASIGNATURAS</u> QUE PRESENTARÁS, EN

http://enp3.unam.mx/academia/extraordinarios\_ea.pdf

Es muy importante estar a tiempo el día y la hora de aplicación de tu examen, ya que sistema está programado para abrirse y cerrarse de forma automática en el horario indicado.

### ANTES DE INICIAR EL EXAMEN

- **15 minutos antes del examen**, prueba que tu servicio de conexión a internet esté funcionando, y que puedes ingresar al navegador, para verificar que tu dispositivo está listo para el examen.
- **10 minutos antes,** ingresa en el navegador la siguiente dirección: <u>https://evaluacion.educatic.unam.mx/</u>

| Nueva pestaña X +<br>← → C = C = Russa Google o introduce una URI | <br>           | A : |
|-------------------------------------------------------------------|----------------|-----|
| Aplicaciones                                                      |                | •   |
|                                                                   | Gmail Imágenes |     |
| Googl                                                             | e              |     |
| Q Buscar en Google o escribir una URL                             | ٩              |     |

• En la página que aparecerá, debes introducir tu *nombre de usuario* y *contraseña*, en los recuadros del lado derecho de la pantalla.

El nombre de usuario es tu número de cuenta (no hay que anteponerle cero).

La contraseña es tu fecha de nacimiento, en el formato ddmmaaaa.

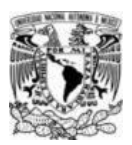

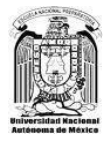

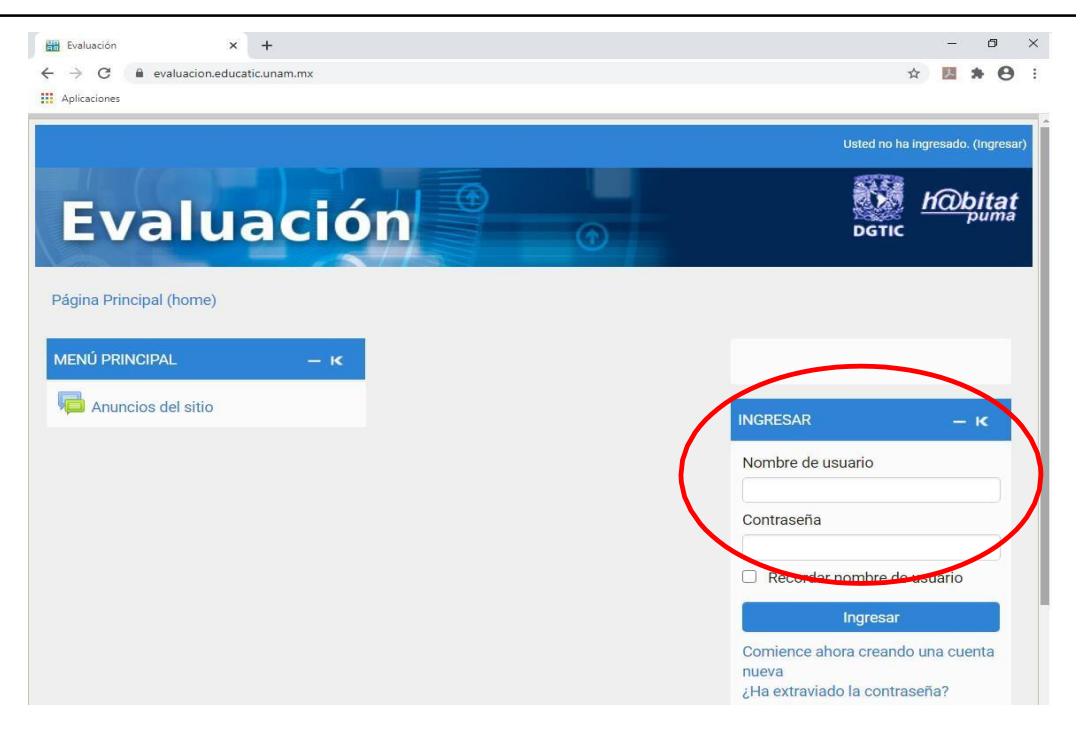

• Al ingresar al sistema, en el lado superior derecho debe aparecer tu nombre completo. La calificación que obtengas será asignada a la persona cuya información se indica en esta zona, así que es importante verificar que eres tú.

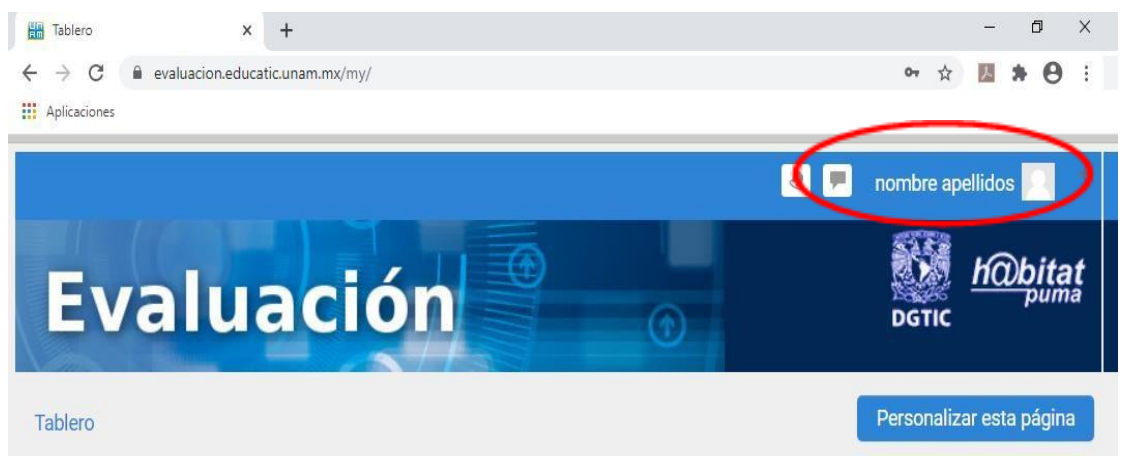

Si tu nombre no coincide, sal del sistema y reingresa.

• En la pestaña Línea de tiempo, aparecerán los datos de la asignatura cuyo examen presentarás y la liga para ingresar al cuestionario.

El sistema iniciará y se cerrará en forma automática, en la fecha y hora establecidas en el Calendario de Exámenes Extraordinarios 2020-0, aprobado el 22 de junio de 2020 por la Comisión de Apoyo Académico del H. Consejo Técnico de la ENP.

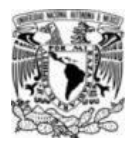

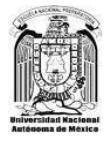

| <b>Evaluación</b><br>Tablero                                                                                    |                                          |                                                                                                    |
|----------------------------------------------------------------------------------------------------|------------------------------------------|----------------------------------------------------------------------------------------------------|
| VISTA GENERAL DEL CURSO<br>Línea de tiempo Cursos<br>Hoy                                                        | Ordenar por fechas Ordenar por cursos    |                                                                                                    |
| Nombre del examen, formado<br>por el periodo (EB o EC), el<br>año de aplicación y la clave de<br>la asignatura. | Fecha del<br>examen y hora<br>de cierre. | Ingreso al<br>cuestionario: Esta<br>opción cambiará a<br>color <b>azul</b><br>exactamente a la hora |

- Llegada la hora de inicio del examen, se habilitará la opción Comenzar el cuestionario ya. Deberás dar un click sobre la misma. (También puedes entrar dando click en el nombre del examen EB2020-ASIGNATURA).
- En la pantalla de inicio aparecerá nuevamente el nombre del examen, la fecha y las horas de inicio y cierre, y en la parte superior aparecerá el nombre de la materia.

| Evaluación                                       | Nombre de<br>la materia.                                    |
|--------------------------------------------------|-------------------------------------------------------------|
| Tablero ► Mis cursos ► EB20201500V1 ► MATEMATICA | SV-EB2020-1500-V1 ► EB2020-1500-V1                          |
|                                                  | Intentos permitidos: 1                                      |
|                                                  | Este examen se cerrará en Friday, 31 de July de 2020, 13:00 |
|                                                  | Comenzar el cuestionario ya                                 |

Para comenzar a trabajar en el examen, deberás dar click en:

Comenzar el cuestionario ya

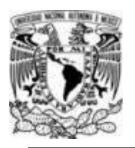

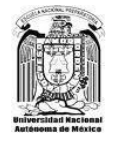

• Se desplegará una ventana que te recuerda que tienes 2 horas para contestar, y que debes enviar el examen antes de que termine este lapso. Da click en **Iniciar el intento**, para comenzar a trabajar.

| Iniciar intento                                                                                           | ×                                                                                                    |
|----------------------------------------------------------------------------------------------------|----------------------------------------------------------------------------------------------------|
|                                                                                                    |                                                                                                    |
| 2 horas. Inicia y concluye automáticamente<br>lebes asegurarte de enviar tus respuestas antes<br>lomento? | según el horario<br>de la hora límite.                                                                                     |
|                                                                                                    |                                                                                                    |
|                                                                                                    | Iniciar intento<br>2 horas. Inicia y concluye automáticamente<br>ebes asegurarte de enviar tus respuestas antes<br>omento? |

# **INSTRUCCIONES PARA RESPONDER ELEXAMEN**

1. El examen tiene una **duración de 2 horas**. El sistema se abre y cierra automáticamente. En la primera pantalla del cuestionario encontrarás un contador del tiempo restante, en el lado izquierdo.

| ablero - Belogia - Tópico I - Biologia - V | lata previa                          |                                        |
|--------------------------------------------|--------------------------------------|----------------------------------------|
| AVEGACIÓN DENTRO DEL EXAMEN                | Preputs 1<br>En responser sun        | And in the second second in the second |
| 1 2 3 4 5 6 7                              | Puriaie de 1.00                      | C-s-SHIER                              |
| 8 9 10 11 12 13 14                         | Paulose je bistruje<br>1. Paulos cov | C + permit                             |
|                                            |                                      | C - manual                             |
|                                            |                                      |                                        |
| annia climento                             | Property 2                           | the sufficients are by unifolds are    |
| Tiempo restante 1:43:50                    | En esponse son                       |                                        |
|                                            | Puntage de 1.00                      | () - successive presses holes          |
|                                            | Davnes je bežnuje                    | () i ferrerregenik, henne, keit        |
|                                            |                                      | of a basic strength particular day     |

2. En la misma pantalla aparecerá la NAVEGACIÓN DENTRO DEL EXAMEN, que te permitirá moverte entre las preguntas, para regresar o adelantar. Las preguntas contestadas aparecerán subrayadas. Si están en bloque, aparecerán más de 2 preguntas en una sola pantalla. Para identificar en qué pregunta te encuentras, observa cuál se encuentra enmarcada.

También encontrarás la opción **Terminar intento.** CUIDADO: al presionar esta opción, el sistema te enviará a la última pantalla del examen, donde se guardan tus respuestas, hayas contestado o no. Es recomendable no dar click a ese botón hasta que hayas terminado y quieras salir.

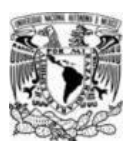

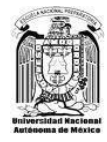

| Biolog                         | gia                   |                                                                                                    |                                                                                                    |
|--------------------------------|-----------------------|----------------------------------------------------------------------------------------------------|----------------------------------------------------------------------------------------------------|
| NAVEGAC<br>1 2<br>8 9<br>15 16 | XÓN DENTRO DEL EXAMEN | Property 1<br>Dimensional Active<br>Protection Con-<br>protection Con-<br>protection Con-<br>protection Con-<br>protection Con- | Adventional good with set with the<br>Concerning<br>Concerning<br>Concer |
| Terminar                       | orestante 1:43:50     | Proporte 2<br>En response son<br>Punter so 100<br>19: Señara con<br>parares la propunta                                         | En anticipio en la anticip anticipio<br>En anticipio de la anticipio de la anticipio<br>En anticipio de la anticipio de la anticipio<br>En anticipio de la anticipio de la anticipio<br>En anticipio de la anticipio de la anticipio<br>En anticipio de la anticipio de la anticipio<br>En anticipio de la anticipio de la anticipio<br>En anticipio de la anticipio de la anticipio<br>En anticipio de la anticipio de la anticipio<br>En anticipio de la anticipio de la anticipio<br>En anticipio de la anticipio de la anticipio<br>En anticipio de la anticipio de la anti                                                                                                    |

 Para cada pregunta del examen tendrás que seleccionar una opción de respuesta. Dicha respuesta sólo se guardará cuando presiones el botón Página siguiente, que se encuentra al final de cada pantalla. Si el botón no es presionado, tu respuesta o respuestas selecionadas no se guardarán.

| Rofe States & States States                                                                               | •                                                                                                |                  |
|----------------------------------------------------------------------------------------------------|--------------------------------------------------------------------------------------------------|------------------|
| Biología                                                                                                  |                                                                                                  |                  |
| Tablero 🕨 Biologia 🕨 Tópico 1 🕨 Biologia 🕨 Vist                                                           | a previa                                                                                         |                  |
| NAVEGACIÓN DENTRO DEL EXAMEN     1   2   3   4   5   6   7     8   9   10   11   12   13   14     15   16 | Pregunta 1<br>Silin responder sún<br>Puntaje de 1.00<br>Ver Skifister con<br>banders la pregunte |                  |
| Terminar intento                                                                                          |                                                                                                  |                  |
| Tiempo restante 1:43:50                                                                                   | Preguna 2.<br>Bin responder son<br>Pumaje de 1.00<br>V Sefaiar con<br>banders la pregunta        | )                |
|                                                                                                    | Página anterior                                                                                  | Página siguiente |

Al presionar el botón **Página siguiente**, se desplegarán las preguntas subsecuentes. Al presionar el botón **Página anterior**, regresarás a las preguntas previamente visualizadas.

IMPORTANTE: Al responder la última pregunta, debes presionar el botón <u>Terminar intento</u>, para concluir el examen.

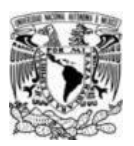

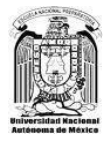

| a previa                                                                                       |                                                                                                    |
|------------------------------------------------------------------------------------------------|----------------------------------------------------------------------------------------------------|
| Pregunta 1<br>Silin responder adin<br>Puntaje de 1.00<br>Vr Señalar con<br>bandera la pregunta |                                                                                                    |
|                                                                                                |                                                                                                    |
| Pregunts 2<br>Sin responder son<br>Puntaje de 1.00<br>Ver Señater con<br>bandera la pregunta   | Les achieles en la anticie error acient<br>Minimum en<br>C = minimum companie, faiter<br>C = faite error genit, faiter                                                                 |
|                                                                                                | Prepunts 1<br>Bill nessonner abn<br>Purage es 1:00<br>9: Badar con<br>tembers ta prepunts<br>Prepunts 2<br>Bill nessonner abn<br>Purage es 1:00<br>9: Badar con<br>tempers ta prepunts |

4. En la pantalla se desplegarán todas las preguntas del examen con su estatus (respuesta guardada o pregunta sin responder). Si presionas el botón Regresar al intento, podrás volver a las preguntas. Si das click en el botón Enviar todo y terminar, cerrarás el examen y ya no podrás modificar nada.

| Biología                                                                            |                     |                        |
|-------------------------------------------------------------------------------------|---------------------|------------------------|
| biologia                                                                            |                     |                        |
| Tablero > Matemáticas > Tópico 1 > Matemáticas > Vista previa > Resumen del intento |                     |                        |
| 1 2 3 4 5 6 7 8 9 10<br>11 12 13 14 15 16 17 18 19 20                               | Resumen del intento |                        |
| Ferminar intento                                                                    | Pregunta            | Estatus                |
|                                                                                     | 1                   | Respuesta guardada     |
|                                                                                     | 2                   | Respuesta guardada     |
|                                                                                     | 3                   | Respuesta guardada     |
|                                                                                     | 4                   | Respuesta guardada     |
|                                                                                     | 5                   | Respuesta guardada     |
|                                                                                     | 6                   | Respuesta guardada     |
|                                                                                     | 7                   | Respuesta guardada     |
|                                                                                     | 8                   | Respuesta guardada     |
|                                                                                     | 9                   | Respuesta guardada     |
|                                                                                     | 10                  | Respuesta guardada     |
|                                                                                     | 11                  | Respuesta guardada     |
|                                                                                     | 12                  | Respuesta guardada     |
|                                                                                     | 13                  | Respuesta guardada     |
|                                                                                     | 14                  | Respuesta guardada     |
|                                                                                     | 15                  | Respuesta guardada     |
|                                                                                     | 16                  | Respuesta guardada     |
|                                                                                     | 17                  | Respuesta guardada     |
|                                                                                     | 18                  | Respuesta guardada     |
|                                                                                     | 19                  | Respuesta guardada     |
|                                                                                     | 20                  | Respuesta guardada     |
|                                                                                     |                     | Regresar al intento    |
|                                                                                     |                     | Enviar todo y terminar |

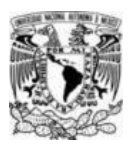

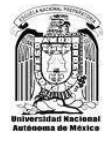

5. Te aparecerá un cuadro de confirmación, que te recordará que al presionar **Enviar todo y terminar**, ya no podrás hacer modificaciones.

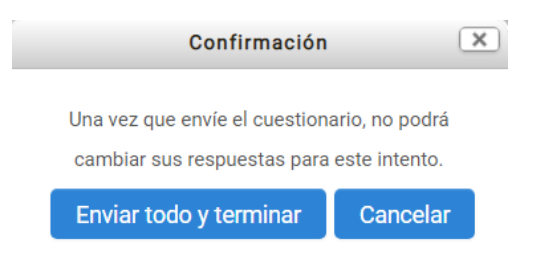

6. En la última pantalla deberá aparecer la información que confirma que el examen fue terminado, así como la fecha y hora de la finalización. En la parte inferior de la pantalla encontrarás la opción **Salir**. Es muy importante que uses este medio para cerrar el sistema y que tu información sea validada correctamente.

|                                                                                                    | 🧃 🏓 nombre apellidos 🗾 |
|----------------------------------------------------------------------------------------------------|------------------------|
| Evaluación 💿                                                                                                    | Dottic                 |
| Tablero ► Mis oursos ► EB20201500V1 ► MATEMATICAS V-EB2020-1500-V1 ► EB2020-1500-V1                                                                                                    |                        |
| EB2020-1500-V1                                                                                                    |                        |
| Intentos permitidos: 1                                                                                                    |                        |
| Este examen está abierto en Tuesday, 21 de July de 2020, 20:00                                                                                                    |                        |
| Este examen se cerrará en Tuesday, 21 de July de 2020, 22:00                                                                                                    |                        |
| Límite de tiempo: 2 horas                                                                                                    |                        |
| Resumen de sus intentos previos                                                                                                    |                        |
| <u>Environ</u>                                                                                                    | Revisión               |
| Terminados<br>Enviado Tuesday, 21 de July de 2020, 21:17                                                                                                    |                        |
| No se permiten más intentos                                                                                                    |                        |
| Volver al curso                                                                                                    |                        |
| That is said for each of the said of the said of the s |                        |
| Usted est angresado como nomer pacificos (sain)<br>Resume de conservación de datos<br>Obrener la App Mobile                                                                                                    |                        |

#### NOTAS:

- Si existiera alguna eventualidad (fallas del dispositivo o de la conexión a internet), tendrás sólo una oportunidad más para ingresar, únicamente en el horario establecido en el calendario oficial. Estos horarios <u>no podrán ser modificados en</u> <u>ningún caso</u>.
- La plataforma abre y cierra automáticamente el examen, a las horas indicadas en el calendario oficial. Por ello, es recomendable enviar las respuestas por lo menos UNO o DOS minutos antes de la hora límite. A la hora exacta de término del examen, se cerrarán todas las sesiones abiertas, y se enviará la información de los exámenes no concluidos, con las preguntas contestadas y no contestadas hasta ese momento.
- ✓ LAS CALIFICACIONES PODRÁN SER CONSULTADAS AL DÍA SIGUIENTE DE HABER PRESENTADO EL EXAMEN, EN LA PÁGINA:

http://www.escolares.dgenp.unam.mx/

Dudas por What's app en horario de 9:00 a 17:00 hrs al 55 4922 2063